# حديد الإمارات أركان emirates steel arkan

# SUPPLIER REGISTRATION MANUAL

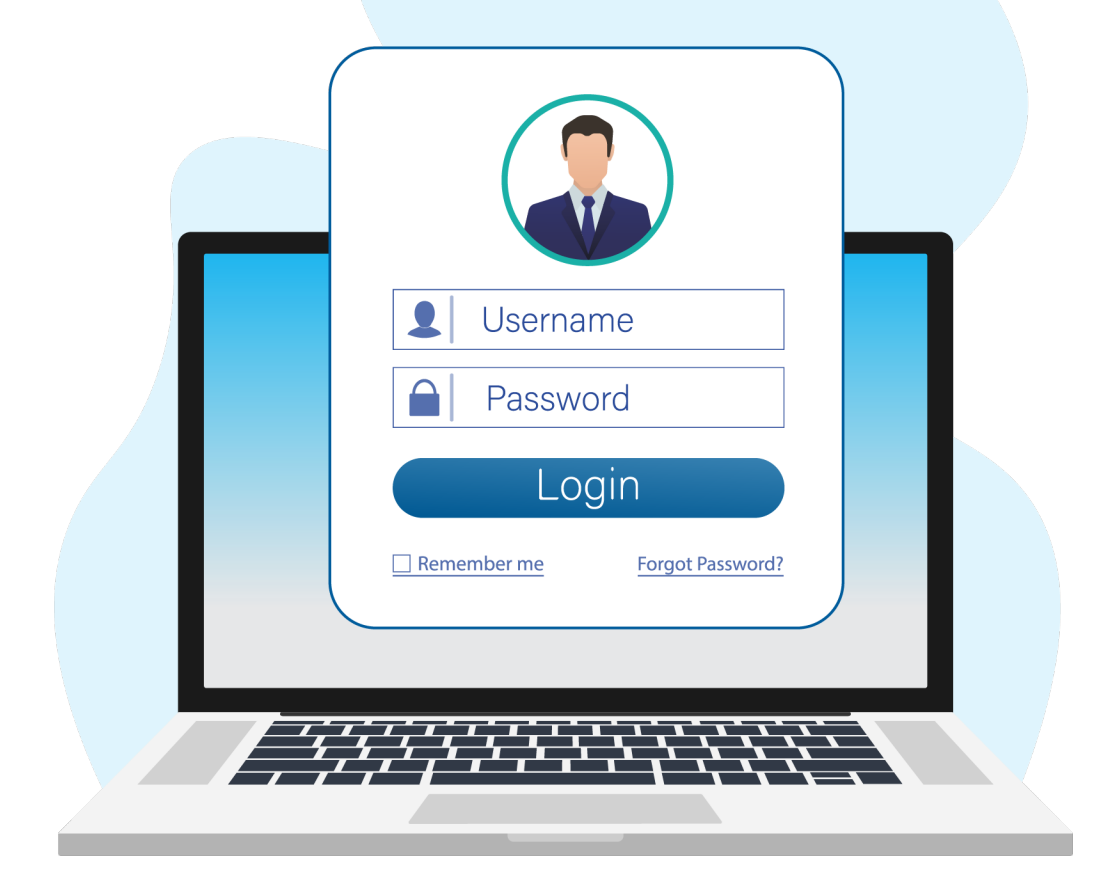

Emirates Steel Arkan Version 2.0 | 10th March 2023

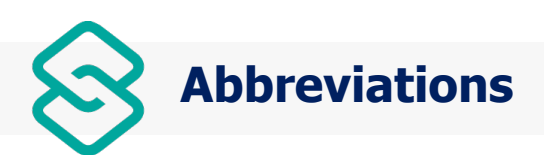

| Terms | Definition                                        |  |
|-------|---------------------------------------------------|--|
| ICV   | In Country Value                                  |  |
| ISO   | International Organization for<br>Standardization |  |
| IBAN  | International Bank Account Number                 |  |
| BCM   | Business Continuity Management                    |  |
| CHIPS | Clearing House Interbank Payments System          |  |
| ACH   | Automated Clearing House                          |  |
| EFT   | Electronic Funds Transfer                         |  |
| ABA   | American Bankers' Association                     |  |

| (0) | Icons & Sy | mbols |
|-----|------------|-------|
|     |            |       |

| Icons/Symbols | Purpose                                                                                                |
|---------------|----------------------------------------------------------------------------------------------------|
| °2,           | Workflow icon                                                                                          |
| C             | Supplier List & Descriptions                                                                           |
| Ū             | Delete                                                                                                 |
| Y             | Filter                                                                                                 |
| ≡             | Row size                                                                                               |
| \$            | Settings                                                                                               |
| *             | Mandatory Symbol                                                                                       |
| C3            | Full Screen                                                                                            |
| 45            | Exit Full Screen                                                                                       |
| < >           | Scroll right and scroll left                                                                           |
| 🛃 🔀           | Download Via Word and Excel Format                                                                     |
|               | Graph                                                                                                  |
| a0a           | Country 10/10/2 Party, Index, Anny, Report 20 Barrier, and Depres, Remort Party, Other, Resider, Anny, |
| >1            | First Page                                                                                             |
| K             | Last Page                                                                                              |
| <u>;</u>      | Information                                                                                            |

# **TABLE OF CONTENTS**

| cument Purpose                      | 4         |
|-------------------------------------|-----------|
| 1. Registration Process             | 5         |
| 1.1. General Information            | 6         |
| 1.2. UAE Specific Information       | 6         |
| 1.3. Contact Person Details         | _ 7       |
| 1.4. Community/Service Description  | 7         |
| 1.5. Financial Data                 | _ 7       |
| 1.6. Bank Information               | 8         |
| 1.7. Business Continuity Management | <b>8</b>  |
| 1.8. Business & Brand Information   | <b> 8</b> |
| 1.9. Category Specific Information  | 9         |
| 1.10. Responsible Sourcing          | 9         |
| 1.11. Human Rights Policies         | 10        |
| 1.12. Final Submission              | 10        |
|                                     |           |

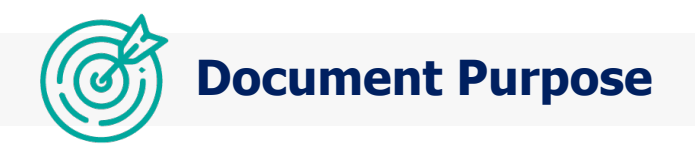

The intent of this user guide is to provide the step-by-step instructions for the Suppliers to complete the registration process.

# **Temporary Supplier ID Creation**

After confirmation from the Category Manger from the ESA buyer. The invitation link will be sent to the Supplier's Email ID.

🗌 🕁 support

Supplier Registration - Invitation - BP1083 - Supplier Registration Invitation - BP1083 Supplier Invite Notification Dear Sir/Madam , Emirates Steel Arkan Sup... 7:07 PM

Using the respective URL link, Username and Password, the Supplier can complete the registration form details.

| Supplier Invite Notific                                                       | ation                                                                                                    |
|-------------------------------------------------------------------------------|----------------------------------------------------------------------------------------------------|
|                                                                               |                                                                                                    |
|                                                                               |                                                                                                    |
|                                                                               |                                                                                                    |
|                                                                               |                                                                                                    |
| ear Sir/Madam ,                                                               |                                                                                                    |
|                                                                               |                                                                                                    |
| mirates Steel Arkan Supplier Manage<br>alow set-up is mandatory to include 'C | ment Team has invited you to register to become a supplier with Emirates Steel Arkan. The<br>company Name' in Emirates Steel Arkan Online purchasing process, hence you need to |
| itiate at the earliest to allow registration                                  | on & sourcing enablement:                                                                                                    |
| Setun Online account using the belo                                           | w link and Credential details                                                                                                    |
| componing account any the belo                                                |                                                                                                    |
| Fill in Emirates Steel Arkan Registrat                                        | tion questionnaire : Provide company data uploading Trade license/Certificates/Bank details                                                                                     |
| ic.                                                                           |                                                                                                    |
| Submit entire response and status.                                            |                                                                                                    |
|                                                                               |                                                                                                    |
| SA will review & you will receive an au                                       | uto-notification after internal approval.                                                                                                    |
| nly follow up for registration status up                                      | dates after completing the Online Portal set-up, any further gueries, you may contact                                                                                           |
| SSupplier@emiratessteel.com                                                   |                                                                                                    |
|                                                                               |                                                                                                    |
| ogin Details                                                                  |                                                                                                    |
| Registration LIPI                                                             | Plassa Clink bas ta lazia                                                                                                    |
| User ID                                                                       | : VEND1509                                                                                                    |
|                                                                               |                                                                                                    |

Once the registration is completed, your link for accessing the portal for the future can be found at the ESA Website Supplier Relations page, as well as on the Registration confirmation email.

#### **1. Registration Process**

In the Suppliers Registration Form, the Supplier can see the details which has been filled in the initial page along with new information.

#### Full Registration Sections are as follows:

- 1.1. General Information
- 1.2. Contact Person Details
- 1.3. UAE Specific Information
- 1.4. Contact Person Details
- 1.5. Community/Service Description
- 1.6. Community/Service Description
- 1.7. Financial data
- 1.8. Bank Information
- 1.9. Business Continuity Management
- 1.10. Business and Brand Information
- 1.11. Category selection
- 1.12. Category Specific Information
- 1.13. Responsible Sourcing
- 1.14. Human Right policies
- 1.15. Final Submission

#### **1.1. General Information**

Complete the Suppliers name of associated Company (if applicable).

Review the Supplier Code of Conduct, the Code of Conduct link needs to be read and then the acknowledgement should be provided by selecting Yes/No from the dropdown.

|                                                                                                    | Q Search                                                                 |                                                                                                   | 6 0 # C                        |                                                                                                    | R [Temporary Vendor                                    | 1 <b>V</b> S |
|----------------------------------------------------------------------------------------------------|--------------------------------------------------------------------------|---------------------------------------------------------------------------------------------------|--------------------------------|----------------------------------------------------------------------------------------------------|--------------------------------------------------------|--------------|
| حديد الإمارات أركان<br>mirates steel arkan                                                                  | ESACompleteRegistration     Search                                       |                                                                                                   |                                |                                                                                                    | Q. Save as Draft                                       | G            |
| HOME     VENDOR DASHBOARD     ORDERS ~                                                                      | ESA SUPPLIER REGISTRATION FOR<br>Details of Vendor : ((dataSource.suppli | in No Sola a Markan<br>erRegistration_BV[0].schAssocia                                            | ( <b>Busine</b><br>ateNumber}) | ss Partners                                                                                                    | PLIER REGISTRATION SCREE                               | Z            |
| 🕒 SOURCING 🗸                                                                                                | General Information<br>General Information                               |                                                                                                   |                                |                                                                                                    |                                                        | 0            |
| QUOTATION       NUPPLIENERISTRATION<br>QUESTIONNARE       NUPPLIENER       NUPPLIENER       COMPANY PROFILE | Name of the organization (as per the trade license) * IS                 | the company an associate of an existing suppl<br>At ? *<br>Yes:<br>ame of the associate company * | *                              | Suppliers Code of Conduct I have read and agree with the Su Conduct (Please click the link abo current Suppliers' Code of Codu provide the acceptance) * | uppliers' Code of<br>we to read the<br>ct document and |              |
|                                                                                                    |                                                                          |                                                                                                   |                                | No                                                                                                    |                                                        |              |

## **1.2. UAE Specific Information**

For the United Arab Emirates, various additional information is required. In this section ICV Score, the breakdown of UAE and non-UAE Nationals is required, as well as Trade License Certificate, VAT Registration, etc.

| Buyer Eco System                           |                                                                                                    |                                       | 俞 ⑦ 器 【】 ♀ VM-TESTING SUPPLIER [Temporary Vend | dor] 🚺 |
|--------------------------------------------|----------------------------------------------------------------------------------------------------|---------------------------------------|------------------------------------------------|--------|
| حديد الإمارات أركان<br>miratos stool arkan | CA Company Address<br>Company Address                                                                                               |                                       |                                                | 0      |
| entirates steel arkan                      | Address Lines 1 / Street *                                                                                                    | Address Lines 2 *                     | Postal Code *                                  |        |
|                                            | 118,DUBAI                                                                                                    | 119, UAE                              | 857102                                         |        |
|                                            |                                                                                                    |                                       | Country *                                      |        |
|                                            | City *                                                                                                    | Corporate Telephone *                 | United Arab Emirates 👻                         |        |
|                                            | ABU DHABI                                                                                                    | +971 • 022345678                      | State / Emirate / Province (Region) *          |        |
|                                            |                                                                                                    |                                       | Dubai 👻                                        |        |
|                                            | A Country Specific Information<br>ACCountry Specific Information<br>Does your Company have a In Country Value (ICV)<br>Centrotage 1 | What is your ICV score as a % *       | Please Uplead ICV Certificate: *               | 0      |
|                                            | Ves                                                                                                    | 85                                    |                                                |        |
|                                            | ICV Expiration Date *                                                                                                    | Name of Company Owner as on license * | is company FreeZone Listed?                    |        |
|                                            | 06-09-2025                                                                                                    | 1                                     | No                                             |        |
|                                            | Count of employed UAE nationals *                                                                                                   |                                       | Count of employed non-UAE nationals *          |        |
|                                            | 1                                                                                                    | Trade License Expiry Date *           | 1                                              |        |
|                                            | Trade License Certificate Number *                                                                                                  | 06-01-2025                            | Trade License Certificate Copy: *              |        |
|                                            | 987654123                                                                                                    |                                       | ئ.                                             |        |
|                                            |                                                                                                    | VAT Registration Expiry Date *        | VaT Banistration Cartificate Come              |        |

#### **1.3. Contact Person Details**

Contact person details for the supplier need to be provided here as Job Title, Contact Number and Contact Email.

# **1.4. Community/Service Description**

Community and Service Description for the Supplier will be added here.

| 🚍 Buyer Eco System                          | Q Search                              |                                         | කි 💿 🔡 🚼 🗘 VM-TESTING SUPPLIER [Temporary Vendor] 🧐 |
|---------------------------------------------|---------------------------------------|-----------------------------------------|-----------------------------------------------------|
| حديد الإمارات أركان<br>emirates steel arkan | 123439703                             |                                         |                                                     |
|                                             |                                       |                                         |                                                     |
|                                             | CD Contact Person Details<br>Contacts |                                         | + Add D                                             |
|                                             | Contact Title *                       | First Name *                            | Last Name                                           |
|                                             | Mr. 👻                                 | VENDOR 1                                | BP                                                  |
|                                             | Job Title *                           | Contact Number *                        | Contact Email * ①                                   |
|                                             | SERVICE MANAGER                       | +971 • 02 237 2344                      | nivendhan.s@eimsolutions.com                        |
|                                             |                                       |                                         |                                                     |
|                                             | Commodity / Service Description       |                                         | 0                                                   |
|                                             | Commodity / services offered *        | Upload your Company Organization Chart: | Regions that you have presence *                    |
|                                             | Service 👻                             | చి*                                     | ABUDHABLDUBAI                                       |
|                                             | Commodity                             |                                         |                                                     |
|                                             |                                       |                                         |                                                     |
|                                             |                                       |                                         |                                                     |
|                                             |                                       |                                         |                                                     |

Under Commodity description section, remove "Commodity."

# **1.5. Financial Data**

Fill all mandatory fields.

#### **1.6. Bank Information**

Details such as Bank Name, Bank Address, IBAN Number, BANK ID, BANK A/C No, Currency and Bank Reference Pdf are required to be added to this section. The upload Bank form should be signed by the PoA or Authorized person from your Company.

| ≡ Buyer Eco System                         | Q Search                                                                                                | ۵ © ۲ .:                                                       | 그 VM-TESTING SUPPLIER [Temporary Vendor] 😡                                                               |
|--------------------------------------------|----------------------------------------------------------------------------------------------------|----------------------------------------------------------------|----------------------------------------------------------------------------------------------------|
| حديد الإمارات أركان<br>mirates steel arkan | Service Description                                                                                     |                                                                |                                                                                                    |
|                                            | > FD Financial Data<br>Financial Data                                                                   |                                                                | 0                                                                                                    |
|                                            | Sel Bank Informations<br>Bank Informations                                                              |                                                                | C bbx+                                                                                                   |
|                                            | Is the Company bank included on list? * Yes                                                             | BanklD *<br>PUNB0405200 - Punjab National Bank - Indirapuram 💌 | Bank Name<br>Punjab National Bank                                                                        |
|                                            | Branch Address * Indirapuram                                                                            | Currency *                                                     | Bank A/C Number * 852963741                                                                              |
|                                            | Download Bank reference template                                                                        | AED *                                                          | Name of Beneficiary (Bank Account Holder Name) as per<br>company /trade license *<br>VM-TESTING SUPPLIER |
|                                            | Uplaced the filled template on company letterhead . signed by<br>authorized person with company seal: * | Bank Country * Gambia                                          | Swift Code/ IFSC Code * PUNB0405200                                                                      |
|                                            | Do you have a Confirmation letter from the bank( mandatory for bank updates )                           | IBAN *                                                         | Correspondence Bank Details /Chips code/ ACH/ EFT/ ABA/<br>FED                                           |
|                                            | <b>v</b>                                                                                                |                                                                | 4                                                                                                    |

# **1.7. Business Continuity Management**

Business Continuity of the Supplier to be filled here.

#### **1.8. Business and Brand Information**

Business type of the Supplier Brand are to be maintained here, if distributor, expiry of dealership too.

#### **Category Selection**

Category for the Supplier has to be completed in this section.

Supplier can add the Category here, as required Based on filled category, the Category Specific Information displayed in the Next Section.

| 🗮 Buyer Eco System                           |                                                                                  |                | ش ت: ب v              | A-TESTING SUPPLIER [Temporary Vendor] |
|----------------------------------------------|----------------------------------------------------------------------------------|----------------|-----------------------|---------------------------------------|
| حدید الاِمارات أرکان<br>emirates steel arkan |                                                                                  |                |                       | Å                                     |
|                                              |                                                                                  |                |                       |                                       |
|                                              | BM Business Continuity Management Business Continuity Management                 |                |                       | 0                                     |
|                                              | Does your Company have a Business Continuity Management<br>(BCM) Plan / Policy * |                |                       |                                       |
|                                              | No                                                                               |                |                       |                                       |
|                                              |                                                                                  |                |                       |                                       |
|                                              |                                                                                  |                |                       |                                       |
|                                              | > BU Business & Brand Information<br>Business & Brand Information                |                |                       | + Add                                 |
|                                              | Dealership Set-up Type *                                                         |                |                       |                                       |
|                                              | Manufacturer A                                                                   |                |                       |                                       |
|                                              | Distributor                                                                      |                |                       |                                       |
|                                              | Sole Agent or Exclusive Distributor                                              |                |                       |                                       |
|                                              | Manufacturer                                                                     |                |                       | + Add Category 📃 🛞 🛟 < 🗲              |
|                                              | OEM                                                                              | SubCategory Su | bCategory Description | Delete                                |
|                                              | Trader                                                                           | W620.07 C      | ASTABLE MAGNESITE MIX | ۵                                     |
|                                              |                                                                                  | W620.03 S/     | AFETY BRICKS          | Ū.                                    |

# **1.9. Category Specific Information**

According to the Category chosen by the Supplier, the relevant Supplier details has to be provided in this section.

| 🗮 Buyer Eco System                          | Q Search                                                                                                    | 命 ③ 器 【】 央 VM-TESTING SUPPLIER [Temporary Vendor] 🧐 |
|---------------------------------------------|----------------------------------------------------------------------------------------------------|-----------------------------------------------------|
| حديد الإمارات أركان<br>emirates steel arkan | 7.1. Please confirm conformance to the ESA packaging specifications                                                                                                    |                                                     |
| chinates steer artain                       | 9. Do you have ISO 45001 certificate?                                                                                                    | Yes •                                               |
|                                             | 9.1. Issuing Authority / Accreditation Body for ISO 45001 certificate *                                                                                                    | GOVT OF UAE                                         |
|                                             | 9.2. ISO 45001 certificate Expiry Date *                                                                                                    | 28-06-2026                                          |
|                                             | 9.3. ISO 45001 Certificate Copy : *                                                                                                    |                                                     |
|                                             | 10. Do you have ISO 9001 certificate?                                                                                                    | No                                                  |
|                                             | 10.4. Since you do not posses ISO 9001 Certification for your Quality Management System. ESA needs to understand how your Company will control<br>the Quality requirements of any parts provided, plasse upload your Quality Control Plan / Procedure' for review: * |                                                     |
|                                             | 13. Do you have ISO 14001 certificate?                                                                                                    | No                                                  |
|                                             | 14. Do you have Power of Attorney Certificate?                                                                                                    | No                                                  |
|                                             | 14.1. Use The Reference Template: https://sch-emirate-steels.s3.ap-touth-Lamazonaws.com/templates/QI2.121+Format_Letter+of+Authorization.docx                                                                                                    |                                                     |
|                                             | 14.2. Upload signed letter of authorization:                                                                                                    |                                                     |
|                                             |                                                                                                    |                                                     |

#### **1.10. Responsible Sourcing**

Responsible Sourcing Details are required in this section.

## **1.11. Human Rights Policy**

Human Right policies responses are required in this section.

| Buyer Eco System                        |                                                                                                    |                                                                                                    | ⑥ ⑦ 器 【】                                                                   |
|-----------------------------------------|----------------------------------------------------------------------------------------------------|----------------------------------------------------------------------------------------------------|----------------------------------------------------------------------------|
| حديد الإمارات أرك<br>irates steel arkan |                                                                                                    |                                                                                                    |                                                                            |
|                                         |                                                                                                    |                                                                                                    |                                                                            |
|                                         | RS Responsible Sourcing     Responsible Sourcing                                                                           |                                                                                                    | 0                                                                          |
|                                         | Do you stay up to date with local laws / regulations and any<br>changes to ensure that your supply chain is compliant with | Do you have a written procedure to assess and address risk<br>across your supply chain?                      | Are you involved in projects or efforts to improve the local<br>community? |
|                                         | environmental and ethical laws? * Yes  *                                                                                   | Yes 💌                                                                                                    | Yes                                                                        |
|                                         | Do you have a written Business Ethics or business integrity<br>policy/ procedure or Code of Conduct in place?              | Do you have a written policy/procedure on prohibiting<br>bribery, corruption and fraud within your business? |                                                                            |
|                                         | Yes 👻                                                                                                    | Yes 👻                                                                                                    |                                                                            |
|                                         |                                                                                                    |                                                                                                    |                                                                            |
|                                         | FP For which of the following working conditions and h<br>Human Rights                                                     | uman rights issues does your company have a policy/procedure                                                 | in place?                                                                  |
|                                         | Child Labour                                                                                                    | Discrimination at work                                                                                       | Forced labour                                                              |
|                                         | Yes 👻                                                                                                    | Yes 👻                                                                                                    | Yes 👻                                                                      |
|                                         | Working hours / Remuneration                                                                                               | Freedom of association                                                                                       | Harassment                                                                 |
|                                         | No                                                                                                    | No                                                                                                    | Yes 👻                                                                      |
|                                         | Conflict minerals and indigenous people                                                                                    | Communication in a language that is fully understood by<br>your employees                                    |                                                                            |
|                                         | Yes 👻                                                                                                    | No -                                                                                                    |                                                                            |

#### **1.12. Final Submission**

Once all questions on the registration form are responded to, the Supplier clicks the submit option, then the approval process will begin. If any correction respective needs to do by the Supplier, then an Email will be triggered to the Supplier requesting any issues to be rectified.

| ≡ Buyer Eco System                         |                                                                                                    |                                                                                                    |                | UPPLIER [Temporary Vendor] |
|--------------------------------------------|----------------------------------------------------------------------------------------------------|----------------------------------------------------------------------------------------------------|----------------|----------------------------|
| حدید الامازات ازکار<br>mirates steel arkan | changes to ensure that your supply chain is compliant with<br>environmental and ethical laws? *                        | across your supply chain?                                                                                          | community?     |                            |
|                                            |                                                                                                    | Yes 👻                                                                                                    | Yes            | · ·                        |
|                                            | Do you have a written Business Ethics or business integrity<br>policy/ procedure or Code of Conduct in place?<br>Yes * | Do you have a written policy/procedure on prohibiting<br>bribery; corruption and fraud within your busines?<br>Yes |                |                            |
|                                            | For which of the following working conditions and hu<br>Human Rights                                                   | uman rights issues does your company have a policy/proce                                                           | dure in place? | 0                          |
|                                            | Child Labour                                                                                                    | Discrimination at work                                                                                             | Forced labour  |                            |
|                                            | Yes 💌                                                                                                    | Yes 👻                                                                                                    | Yes            | ¥                          |
|                                            | Working hours / Remuneration                                                                                           | Freedom of association                                                                                             | Harassment     |                            |
|                                            | No                                                                                                    | No                                                                                                    | Yes            | Ψ                          |
|                                            | Conflict minerals and indigenous people                                                                                | Communication in a language that is fully understood by<br>your employees                                          |                |                            |
|                                            | Yes 💌                                                                                                    | No *                                                                                                    |                |                            |
|                                            |                                                                                                    |                                                                                                    |                |                            |
|                                            |                                                                                                    |                                                                                                    |                | <b>О</b> SUBMIT            |
|                                            |                                                                                                    |                                                                                                    |                | Save as Draft              |

Save as Draft is used to save the whole details into the portal. Suppliers can edit again if any of documents missing or planning to make submission after few days. Suppliers can submit after filling all the details.